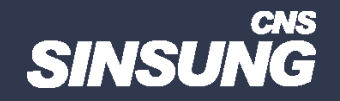

## 윈도우11 우클릭 메뉴 윈도우10 스타일로 변경

## 클릭해서 확인

㈜신성씨앤에스 I 견적문의 02-867-3007 I 기술문의 02-867-2640 I

본 컨텐츠는 고객사 제공 용도로 제작되어 <u>http://www.sinsungcns.com/srm</u>에 게재 된 ㈜신성씨앤에스의 저작물이므로 무단 전재나 복제를 금합니다.

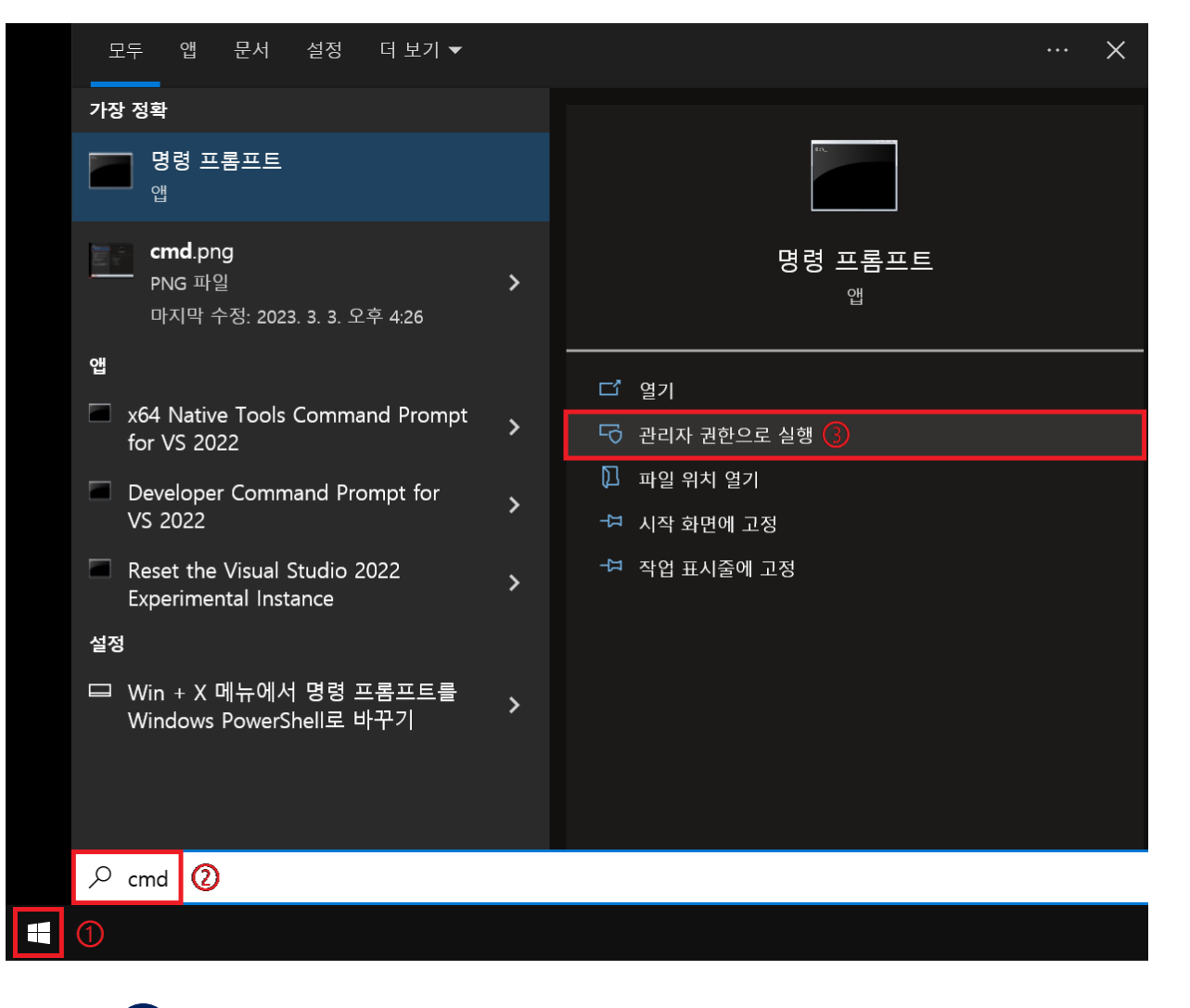

1 시작 버튼 클릭 → cmd 검색 → 관리자 권한으로 실행 클릭

본 컨텐츠는 고객사 제공 용도로 제작되어 <u>http://www.sinsungcns.com/srm</u>에 게재 된 ㈜신성씨앤에스의 저작물이므로 무단 전재나 복제를 금합니다.

|                                                                                                    |       |        | × |
|----------------------------------------------------------------------------------------------------|-------|--------|---|
| Microsoft Windows [Version 10.0.19045.3693]<br>(c) Microsoft Corporation. All rights reserved.                                              |       |        | î |
| C:#Windows₩system32 <mark></mark> >reg.exe add "HKCL₩Software#Classes#CLSID{86ca1aa0-34aa-4e8b-a509-50c905bae2a2}₩InprocServ<br>작업을 완료했습니다. | er32" | /f /ve | ; |
| C:₩Windows₩system32>                                                                                                    |       |        |   |
|                                                                                                    |       |        |   |
|                                                                                                    |       |        |   |
|                                                                                                    |       |        |   |
|                                                                                                    |       |        |   |
|                                                                                                    |       |        |   |
|                                                                                                    |       |        |   |
|                                                                                                    |       |        |   |
|                                                                                                    |       |        |   |
|                                                                                                    |       |        |   |
|                                                                                                    |       |        | ~ |

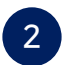

2 reg.exe add "HKCU₩Software₩Classes₩CLSID{86ca1aa0-34aa-4e8b-a509-50c905bae2a2}₩InprocServer32" /f /ve 입력 후 엔터

본 컨텐츠는 고객사 제공 용도로 제작되어 <u>http://www.sinsungcns.com/srm</u>에 게재 된 ㈜신성씨앤에스의 저작물이므로 무단 전재나 복제를 금합니다.

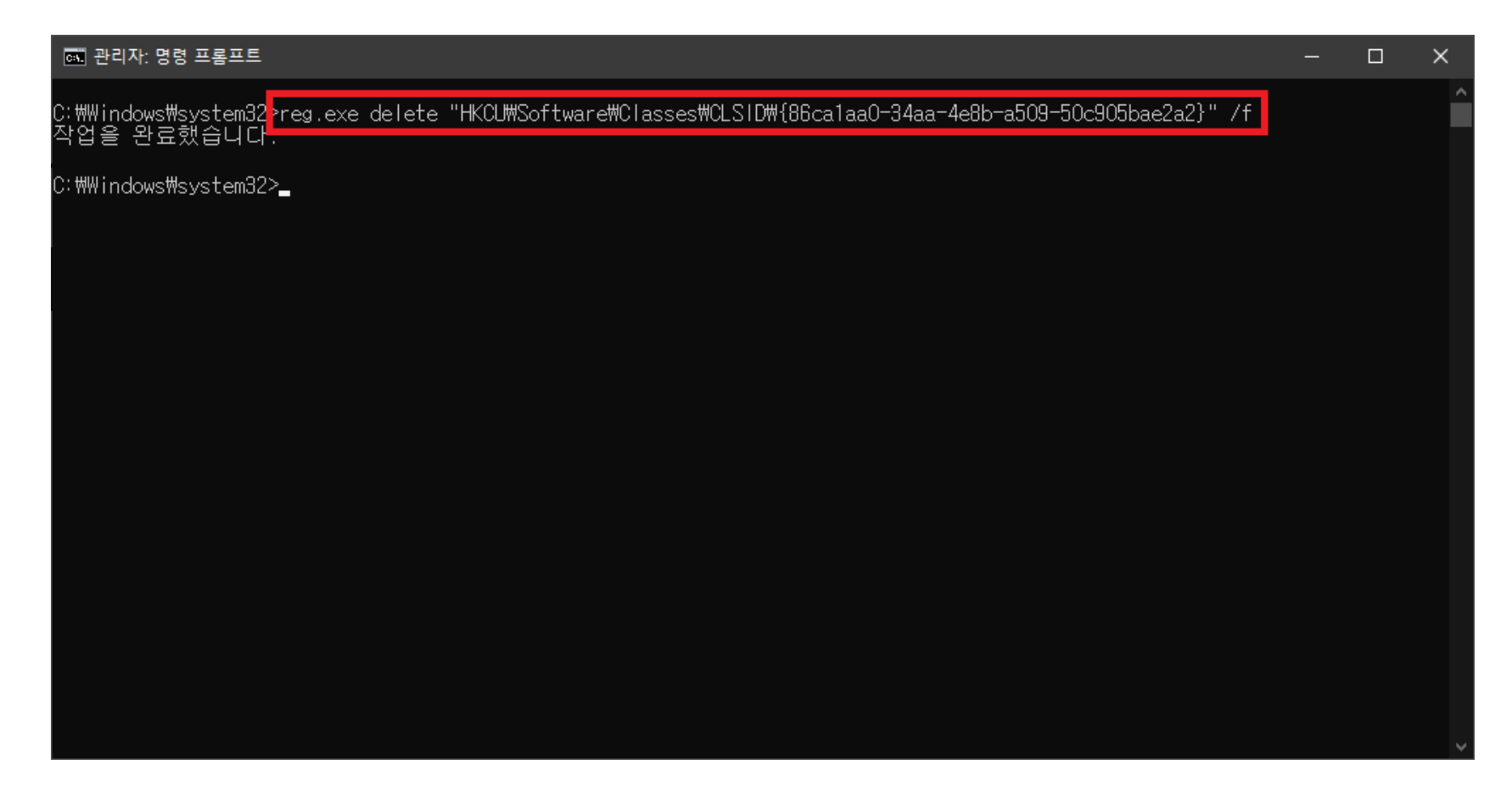

3 복구하려면 reg.exe delete "HKCU₩Software₩Classes₩CLSID₩{86ca1aa0-34aa-4e8b-a509-50c905bae2a2}" /f 입력 후 엔터

본 컨텐츠는 고객사 제공 용도로 제작되어 http://www.sinsungcns.com/srm 에 게재 된 ㈜신성씨앤에스의 저작물이므로 무단 전재나 복제를 금합니다.